## Pairing your computer to the ErgoBot: Chromebook

**1. Turn on the ErgoBot** using the switch on its bottom.

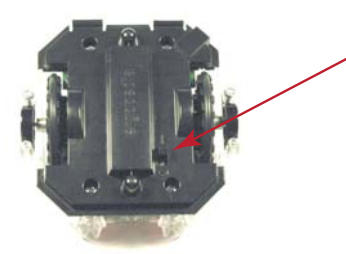

2. On your Chromebook, select the system tray in the lower left corner.

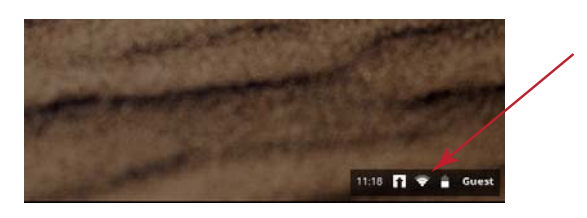

3. Select "Bluetooth" from the menu.

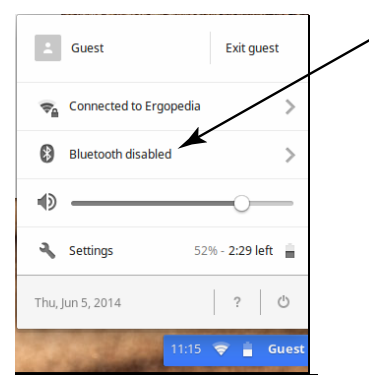

4. Turn Bluetooth on by clicking on "Enable Bluetooth."

| Enable Bluetooth |           |
|------------------|-----------|
|                  |           |
|                  |           |
|                  |           |
| Manage devices   |           |
| < Bluetooth      | 8         |
| 0 11:37 🚹 🤇      | 🔊 📋 Guest |

The computer will immediately look for available Bluetooth devices.

5. Select the ErgoBot device to which you want to pair and connect.

|                    |            | _                |        |   |
|--------------------|------------|------------------|--------|---|
| ErgoBot 38         | -          |                  |        |   |
| Studio1            |            |                  |        |   |
|                    |            |                  |        |   |
|                    |            |                  | _      |   |
|                    |            |                  |        |   |
|                    |            |                  |        |   |
| Manage dev         | /ices      |                  |        |   |
| < Blueto           | oth        | O                | 8      |   |
| 7.364              | 1 11:27    | 1 🕆 🛔            | Guest  |   |
| dd Bluetooth devic | A          |                  |        | × |
|                    | -          |                  |        |   |
|                    |            |                  |        |   |
|                    | Connecting | to "ErgoBot 38". |        |   |
|                    |            |                  |        |   |
|                    |            |                  | Carcel |   |
|                    |            |                  | Carice |   |

6. This shows a successful connection.

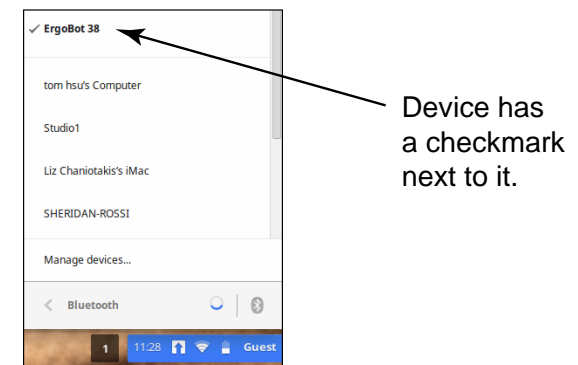

7. Sometimes you may have to turn the ErgoBot power switch on and off to refresh the Bluetooth connection.

You can now run the interactive elements in the *Essential Physics* e-Book with your paired ErgoBot!